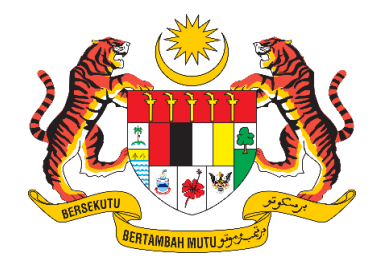

## **DOKUMEN MANUAL PENGGUNA**

# SISTEM MAKLUMAT PROMOSI KESIHATAN KEBANGSAAN (MALAYSIA HEALTH PROMOTION INFORMATION SYSTEM (MyHPIS))

### MODUL PROGRAM COMBI (PENGGUNA AWAM – PENGERUSI & SETIAUSAHA)

| NAMA AGENSI       | : | BAHAGIAN PENDIDIKAN KESIHATAN  |
|-------------------|---|--------------------------------|
| NAMA AGENSI INDUK | : | KEMENTERIAN KESIHATAN MALAYSIA |
| TARIKH DOKUMEN    | : | 1 OGOS 2024                    |
| VERSI DOKUMEN     | : | 0.1                            |

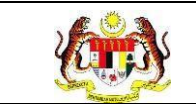

### PENYEDIAAN DAN SEMAKAN DOKUMEN

| Disediakan Oleh                                                                                             | Tarikh           |
|----------------------------------------------------------------------------------------------------|------------------|
| Bahagian Pendidikan Kesihatan (BPK),<br>Kementerian Kesihatan Malaysia (KKM) & Pocket<br>Data (M) Sdn. Bhd. | 31 Disember 2024 |

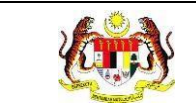

### KAWALAN DOKUMEN

| No. Versi | Tarikh              | Ringkasan Pindaan | Penyediaan |
|-----------|---------------------|-------------------|------------|
| 0.1       | 31 Disember<br>2024 |                   |            |

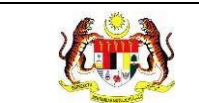

PERKARA

### ISI KANDUNGAN

### MUKA SURAT

| PENYEDIAAN DAN SEMAKAN DOKUMENi                |
|------------------------------------------------|
| KAWALAN DOKUMENii                              |
| ISI KANDUNGANiii                               |
| SENARAI JADUALv                                |
| 1.0 MAKLUMAT DOKUMEN 1                         |
| 1.1 JADUAL MAKLUMAT PROJEK1                    |
| 1.2 PENGENALAN1                                |
| 1.3 OBJEKTIF                                   |
| 1.4 DOKUMEN RUJUKAN2                           |
| 1.5 AKRONIM                                    |
| 2.0 KETERANGAN FUNGSI SISTEM                   |
| 2.1 PERANAN PENGGUNA4                          |
| 2.2 PERANAN DAN TAHAP CAPAIAN4                 |
| 2.3 LOG MASUK                                  |
| 3.0 MODUL PROGRAM COMBI                        |
| 3.1 LOKALITI                                   |
| 3.1.1 PROSES MEMAPAR MAKLUMAT LOKALITI         |
| 3.1.2 PROSES MENGEMAS KINI LOKALITI            |
| 3 1 3 PROSES MENAMBAH AKTIVITI 14              |
|                                                |
| AKTIVITI                                       |
| 3.1.5 PROSES MENDAFTAR AHLI JAWATANKUASA COMBI |

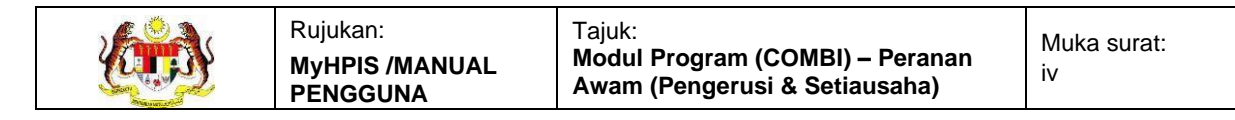

- 3.1.7 PROSES MENGEMAS KINI AHLI JAWATANKUASA COMBI ..... 30

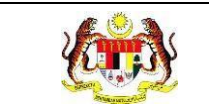

### SENARAI JADUAL

### PERKARA

### **MUKA SURAT**

| Jadual 1: Jadual Maklumat Projek            | .1 |
|---------------------------------------------|----|
| Jadual 2: Senarai Akronim                   | .2 |
| Jadual 3: Senarai Peranan dan Tahan Capaian | .4 |

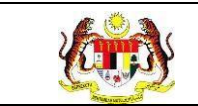

### 1.0 MAKLUMAT DOKUMEN

### 1.1 JADUAL MAKLUMAT PROJEK

### Jadual 1: Jadual Maklumat Projek

| Nama Projek              | Sistem Maklumat Promosi Kesihatan Kebangsaan<br>(Malaysia Health Promotion Information System<br>(MyHPIS)) |
|--------------------------|----------------------------------------------------------------------------------------------------|
| Pemilik Projek           | Bahagian Pendidikan Kesihatan (BPK), Kementerian<br>Kesihatan Malaysia (KKM)                               |
| Pengarah Projek          | Encik Zulkifli Bin Jantan                                                                                  |
| Kontraktor Yang Dilantik | Pocket Data (M) Sdn. Bhd.                                                                                  |

#### 1.2 PENGENALAN

Dokumen ini adalah manual pengguna bagi Modul Program COMBI bagi peranan Pengguna Awam yang merangkumi fungsi paparan maklumat COMBI, tambah aktiviti COMBI dan daftar ahli jawatankuasa dan sukarelawan COMBI

### 1.3 OBJEKTIF

Tujuan dokumen ini adalah untuk memberikan panduan terperinci kepada pihak Bahagian Pendidikan Kesihatan, Kementerian Kesihatan Malaysia bagi pembangunan Sistem Maklumat Promosi Kesihatan Kebangsaan (Malaysia Health Promotion Information System (MyHPIS)) dalam Modul Program COMBI bagi peranan **Pengguna Awam** yang merangkumi fungsi **paparan maklumat COMBI**, **tambah aktiviti COMB**I dan **daftar ahli jawatankuasa** dan **sukarelawan COMBI**.

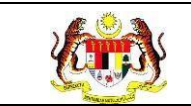

### 1.4 DOKUMEN RUJUKAN

Sumber rujukan untuk penyediaan dokumen manual pengguna bagi Modul Program COMBI ini adalah seperti berikut:

- a. Dokumen Business Requirement Specification (BRS) MyHPIS.
- b. Dokumen System Requirement Specification (SRS) MyHPIS.
- c. Dokumen System Design Specification (SDS) MyHPIS.
- d. Skrip Ujian Penerimaan Pengguna (UAT).
- e. Skrip Ujian Penerimaan Sementara (PAT).
- f. Skrip Ujian Penerimaan Akhir (FAT).

#### 1.5 AKRONIM

#### Jadual 2: Senarai Akronim

| Bil. | Akronim | Deskripsi                                                                        |  |  |
|------|---------|----------------------------------------------------------------------------------|--|--|
| 1.   | BPK     | Bahagian Pendidikan Kesihatan                                                    |  |  |
| 2.   | BRS     | Business Requirement Specification (Dokumen Spesfikasi<br>Keperluan Bisnes)      |  |  |
| 3.   | COMBI   | Communication for Behavioural Impact (Komunikasi untuk<br>Perubahan Tingkahlaku) |  |  |
| 4.   | СМ      | Cari dan Musnah                                                                  |  |  |
| 5.   | FAT     | Final Acceptance Test (Ujian Penerimaan Akhir)                                   |  |  |
| 6.   | GR      | Gotong-royong                                                                    |  |  |
| 7.   | KKM     | Kementerian Kesihatan Malaysia                                                   |  |  |
| 8.   | PDF     | Portable Document Format                                                         |  |  |
| 9.   | SDS     | System Design Specification (Dokumen Spesfikasi Rekabentuk Sistem)               |  |  |
| 10.  | SRS     | System Requirement Specification (Dokumen Spesfikasi<br>Keperluan Sistem)        |  |  |

| <b>E</b> | Rujukan:<br>MyHPIS /MANUAL<br>PENGGUNA | Tajuk:<br>Modul Program (COMBI) – Peranan<br>Awam (Pengerusi & Setiausaha) | Muka surat:<br>3 |
|----------|----------------------------------------|----------------------------------------------------------------------------|------------------|
|----------|----------------------------------------|----------------------------------------------------------------------------|------------------|

| Bil. | Akronim | Deskripsi                                        |
|------|---------|--------------------------------------------------|
| 11.  | UAT     | User Acceptance Test (Ujian Penerimaan Pengguna) |

### 2.0 KETERANGAN FUNGSI SISTEM

#### 2.1 PERANAN PENGGUNA

Peranan pengguna yang digunakan untuk mengakses Modul Program COMBI adalah seperti berikut:

- a. Ibu Pejabat
- b. Jabatan Kesihatan Negeri
- c. Pejabat Kesihatan Daerah
- d. Pengguna Awam

### 2.2 PERANAN DAN TAHAP CAPAIAN

Berikut adalah Peranan dan Tahap Capaian yang terdapat dalam Modul Program COMBI:

| Bil. | Peranan                                     | Tahap Capaian                                                                                                    |
|------|---------------------------------------------|----------------------------------------------------------------------------------------------------|
| 1.   | Ibu Pejabat                                 | Paparan Maklumat COMBI, Tetapan Aktiviti dan<br>Paparan Semua Aktiviti Baru.                                       |
| 2.   | Jabatan Kesihatan Negeri<br>(JKN)           | Paparan Maklumat COMBI, Pengesahan Aktiviti,<br>Tambah Latihan COMBI, Pertukaran Lokaliti,<br>Pemindahan Lokaliti. |
| 3.   | Pejabat kesihatan daerah<br>(PKD)           | Daftar Lokaliti, Daftar Ahli Jawatankuasa<br>COMBI, Pengesahan Aktiviti, Pertukaran Lokaliti                       |
| 4.   | Pengguna Awam –<br>Pengerusi dan Setiausaha | Paparan Maklumat COMBI, Tambah Aktiviti<br>COMBI Dan Daftar Ahli Jawatankuasa Dan<br>Sukarelawan COMBI             |

#### Jadual 3: Senarai Peranan dan Tahan Capaian

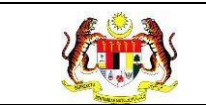

#### 2.3 LOG MASUK

- 1. Pilih mana-mana pelayar seperti *Microsoft Edge, Chrome* dan *Mozilla Firefox* dengan versi terkini.
- 3. Masukkan pautan http://myhpis.moh.gov.my/.
- 4. Sistem akan memaparkan skrin Log Masuk Pengguna.

|               | HEALTH HEALTH<br>PROMOTION<br>HEALTH HEALTH             | i        |
|---------------|---------------------------------------------------------|----------|
|               | SISTEM MAKLUMAT PROM<br>KESIHATAN KEBANGSAA<br>(MyHPIS) | OSI<br>N |
|               | Log Masuk Pengguna                                      |          |
|               | No Kad Pengonalan/E-mel                                 |          |
|               | No Kad Pengenalan/E-mel                                 |          |
|               | Kata Laluan                                             |          |
|               | Kata Laluan                                             | ۲        |
|               | Lupa Kata                                               | Laloan?  |
|               | LOG MASUK                                               |          |
|               | Daftar Akaun Baru                                       |          |
| Lihat Semua 😕 |                                                         |          |

- 5. Masukkan No Kad Pengenalan/E-mel.
- 6. Masukkan Kata Laluan.
- 7. Klik butang [LOG MASUK] untuk log masuk dalam sistem untuk log masuk

ke dalam sistem.

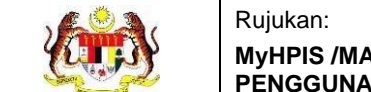

### 8. Sistem memaparkan skrin *LANDING PAGE*.

|                                                      | Cashboard >> Pengguna RETUA PENGLONG PENGARAH KANAN |
|------------------------------------------------------|-----------------------------------------------------|
|                                                      | 옷 Profil Pengguna                                   |
| 🖞 Profil Pengguna >                                  |                                                     |
| Pengurusan Pengguna >                                | 8                                                   |
| 2FR Pentadbiran Sistem >                             |                                                     |
| 🖻 Pengurusan MyCha >                                 |                                                     |
| 🔛 Wellness On Wheels >                               | DAFTAR SUKARELAWAN TUKAR KATA LALUAN                |
| ổ Variable Generator                                 |                                                     |
| COMBI >                                              |                                                     |
| (!) Media Promosi >                                  |                                                     |
| r de PiLI →                                          |                                                     |
| ${\mathfrak S}^{{\mathcal I}}$ Program Generator $>$ |                                                     |
| Penyelenggaraan                                      |                                                     |
| Wellness Hub >                                       |                                                     |
| 門 Tetapan Wellness Hub >                             |                                                     |
| Por Sijil                                            | © 2024 By Bahagian Pendidikan Kesihatan             |

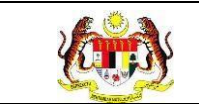

### 3.0 MODUL PROGRAM COMBI

#### 3.1 LOKALITI

Menu ini digunakan untuk memapar **Paparan Maklumat COMBI**, **Tambah Aktiviti COMBI** dan **Daftar Ahli Jawatankuasa** dan **Sukarelawan COMBI**.

#### 3.1.1 PROSES MEMAPAR MAKLUMAT LOKALITI

- 1. Log masuk sebagai PENGERUSI atau SETIAUSAHA (rujuk LOG MASUK).
- 2. Klik pada menu COMBI, kemudian klik pada sub menu LOKALITI.

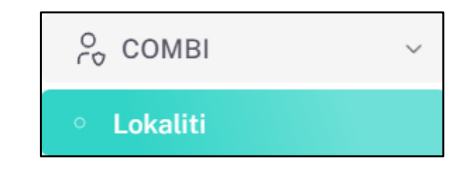

3. Sistem akan memaparkan skrin LOKALITI.

| 유 MAKLUMAT COMBI 왔AHL      | I COMBI SAKTIVITI COMBI SLATIHAN         |
|----------------------------|------------------------------------------|
| NAMA LOKALITI              | : TAMAN MASAI 3                          |
| KATEGORI LOKASI            | : LUAR BANDAR                            |
| JENIS LOKALITI             | :TAMAN PERUMAHAN                         |
| LATITUD                    | :1222                                    |
| LONGITUD                   | :122                                     |
| TARIKH PENUBUHAN           |                                          |
| ALAMAT SURAT MENYURAT      | : ALAMAT 1, ALAMAT 2, ALAMAT 3           |
| DAERAH                     | : JOHOR BAHRU                            |
| POSKOD                     | : 40466                                  |
| NEGERI                     | : JOHOR                                  |
| KAWASAN                    | : PBT (PIHAK BERKUASA TEMPATAN)          |
| KATEGORI COMBI             | : JKK (JAWATANKUASA KESELAMATAN KAMPUNG) |
| AGENSI TERLIBAT            |                                          |
| BILANGAN RUMAH BERPENGHUNI | :12                                      |
| BILANGAN PENDUDUK          | :120                                     |
| MAKLUMAT BANK              |                                          |
| NAMA BANK                  |                                          |
| CAWANGAN                   |                                          |
| NOMBOR AKAUN               |                                          |
| PEMEGANG AKAUN             |                                          |
|                            | KEMAS KINI                               |

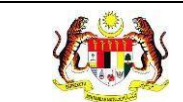

### 4. Klik pada tab AHLI COMBI.

| S MAKLUMAT COMBI        | RAHLI COMBI | 왔AKTIVITI COMBI 왔LATIHAN          |
|-------------------------|-------------|-----------------------------------|
| NAMA LOKALITI           | : TAM       | AN MASAL3                         |
| KATEGORI LOKASI         | : LUAF      | BANDAR                            |
| JENIS LOKALITI          | :TAMA       | N PERUMAHAN                       |
| LATITUD                 | : 1222      |                                   |
| LONGITUD                | : 122       |                                   |
| TARIKH PENUBUHAN        |             |                                   |
| ALAMAT SURAT MENYURAT   | : ALAM      | MAT 1, ALAMAT 2, ALAMAT 3         |
| DAERAH                  | : JOHO      | R BAHRU                           |
| POSKOD                  | : 4046      | 6                                 |
| NEGERI                  | : JOHO      | NR                                |
| KAWASAN                 | : PBT (     | PIHAK BERKUASA TEMPATAN)          |
| KATEGORI COMBI          | : JKK (     | JAWATANKUASA KESELAMATAN KAMPUNG) |
| AGENSI TERLIBAT         |             |                                   |
| BILANGAN RUMAH BERPENGH | HUNI :12    |                                   |
| BILANGAN PENDUDUK       | :120        |                                   |
| MAKLUMAT BANK           |             |                                   |
| NAMA BANK               |             |                                   |
| CAWANGAN                |             |                                   |
| NOMBOR AKAUN            |             |                                   |
| PEMEGANG AKAUN          |             |                                   |
|                         |             | KEMAS KINI                        |

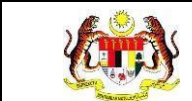

### 5. Sistem akan memaparkan skrin AHLI COMBI.

| ∧ MAKLUN    |                | HLI COMBI      | AKTIVITI COMBI     | 있LATIHAN      |                   |                  |                 |                |
|-------------|----------------|----------------|--------------------|---------------|-------------------|------------------|-----------------|----------------|
| SENARAI AHI | I JAWATANKUASA |                |                    |               |                   |                  |                 |                |
| Carian      |                | C              | 2                  |               |                   |                  |                 | + AJK          |
| BIL         | NAMA           | NO. KAD PENGEN | ALAN               | NO. TEL BIMBI | T E-M             | IEL              | NATAWAL         | TINDAKAN       |
| 1           | ZULHADI        | 990827373641   |                    | 01932391929   | zlha              | ditest⊜gmail.com | SETIAUSAHA      |                |
|             |                |                |                    |               |                   |                  | 5 v 1-1 daripad | a1 < 1 >       |
| SENARAI SUM | ARELAWAN       |                |                    |               |                   |                  |                 |                |
| Carian      |                | C              | 2                  |               |                   |                  |                 | + SUKARELAWAN  |
| BIL         | NAMA           | NO. KAD I      | PENGENALAN         |               | NO. TEL BIMBIT    |                  | E-MEL           | TINDAKAN       |
|             |                |                |                    | TIADA F       | REKOD             |                  |                 |                |
|             |                |                |                    |               |                   |                  | 5 v 0 daripad   | a0 < 1 >       |
| SEJARAH AHI | I COMBI        |                |                    |               |                   |                  |                 |                |
|             |                |                |                    |               |                   |                  |                 |                |
| Carian      |                | C              | 2                  |               |                   |                  |                 |                |
| BIL         | KATEGORI       | NAMA           | NO. KAD PENGENALAI | N             | CATATAN           | TINDAKA          | N OLEH T        | ARIKH TINDAKAN |
| 1           | Ж              | HAKIM          | 030616011967       |               | BERTUKAR LOKALITI | 991201015        | 011 2           | 9/08/2024      |
| 2           | ЯК             | ZULHADI        | 990827373641       |               | BERSARA           | 991201015        | 011 2           | 9/08/2024      |
|             |                |                |                    |               |                   |                  | 5 🗸 1-2 daripad | 82 < 1 >       |

6. Klik pada tab **AKTIVITI COMBI**.

|              | JMAT COMBI     | ARTIVITI COMBI     | 읬LATIHAN       |                     |                    |               |
|--------------|----------------|--------------------|----------------|---------------------|--------------------|---------------|
| SENARALA     | HIIIAWATANKUAS | ta.                |                |                     |                    |               |
| 221010101010 |                | er 1               |                |                     |                    |               |
| Carian       |                | Q                  |                |                     |                    | + AJK         |
| BIL          | NAMA           | NO. KAD PENGENALAN | NO. TEL BIMBIT | E-MEL               | JAWATAN            | TINDAKAN      |
| 1            | ZULHADI        | 990827373641       | 01932391929    | zlhaditest⊜gmaiLcom | SETIAUSAHA         |               |
|              |                |                    |                |                     | 5 v 1-1 daripada 1 | < 1 >         |
| ENARAI SU    | UKARELAWAN     |                    |                |                     |                    |               |
| Carian       |                | Q                  |                |                     |                    | + SUKARELAWAN |
| BIL          | NAMA           | NO. KAD PENGENALAN | NO. 1          | TEL BIMBIT          | E-MEL              | TINDAKAN      |
|              |                |                    | TIADA REKOD    |                     |                    |               |

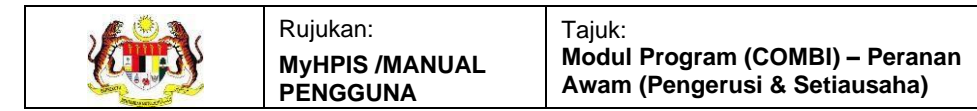

7. Sistem akan memaparkan skrin **AKTIVITI COMBI**.

| ₿МАК      | RLUMAT COMBI 왔AHLI COMBI          | 兴АКТІVІТІ СОМВІ   | 읬LATIHAN       |                    |            |
|-----------|-----------------------------------|-------------------|----------------|--------------------|------------|
| κτινιτι ( | СОМВІ                             |                   |                |                    |            |
|           |                                   |                   |                |                    |            |
| Carian .  |                                   |                   |                |                    | + AKTIVITI |
| BIL       | NAMA PROGRAM                      | TARIKH D          | IHANTAR TARIKH | AKTIVITI STATUS    | TINDAKAN   |
| 1         | PROGRAM COMBI KG DATO ALI         | 29/08/202         | 4 01/08/20     | 24 DALAM PROSE     | s) 🕒       |
| 2         | PROGRAM COMBI KG DATO ABU BAKAR B | AGINDA 29/08/2024 | 4 01/08/20     | 24 DALAM PROSE     | s L        |
|           |                                   |                   |                | 5 🗸 1-2 daripada 2 | < 1 >      |
|           |                                   |                   |                |                    |            |

8. Klik pada tab LATIHAN COMBI.

|             | JMAT COMBI   | RAHLI COMBI           | 兴 АКТІVІТІ СОМІ | 81 옷LATIHAN |                 |                  |            |
|-------------|--------------|-----------------------|-----------------|-------------|-----------------|------------------|------------|
|             |              |                       |                 |             |                 |                  |            |
| AKTIVITI CC | мы           |                       |                 |             |                 |                  |            |
| Carian      |              | 0                     |                 |             |                 |                  | + AKTIVITI |
| Garian      |              | 4                     |                 |             |                 |                  |            |
| BIL         | NAMA PROGRA  | м                     | TARI            | (H DIHANTAR | TARIKH AKTIVITI | STATUS           | TINDAKAN   |
| 1           | PROGRAM COMB | I KG DATO ALI         | 29/08           | /2024       | 01/08/2024      | DALAM PROSES     | •          |
| 2           | PROGRAM COMB | I KG DATO ABU BAKAR I | BAGINDA 29/08   | /2024       | 01/08/2024      | DALAM PROSES     | 6          |
|             |              |                       |                 |             | 5 ~             | 1-2 daripada 2 < | 1 >        |
|             |              |                       |                 |             |                 |                  |            |

9. Sistem akan memaparkan skrin LATIHAN COMBI.

| S MAKLUMAT    | COMBI | ္လAHLI COMBI | 兴 AKTIVITI COMBI | 왔LATIHAN  |                        |
|---------------|-------|--------------|------------------|-----------|------------------------|
| LATIHAN COMBI |       |              |                  |           |                        |
| Carian        |       | Q            |                  |           |                        |
| BIL           | NAM   | A            | TARIKH LATIHAN   |           | TEMPAT LATIHAN         |
|               |       |              | TIA              | ADA REKOD |                        |
|               |       |              |                  |           | 5 ~ 0 daripada 0 < 1 > |
|               |       |              |                  |           |                        |

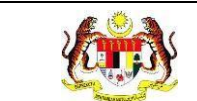

### 3.1.2 PROSES MENGEMAS KINI LOKALITI

1. Pada skrin MAKLUMAT LOKALITI, klik pada butang [KEMAS KINI].

| ္က MAKLUMAT COMBI        | 있AHLI COMBI 있AKTIVITI COMBI 있LATIHAN COMBI |
|--------------------------|--------------------------------------------|
| NAMA LOKALITI            | : TAMAN MASAI 3                            |
| KATEGORI LOKASI          | : LUAR BANDAR                              |
| JENIS LOKALITI           | : TAMAN PERUMAHAN                          |
| LATITUD                  | : 1222                                     |
| LONGITUD                 | : 122                                      |
| TARIKH PENUBUHAN         |                                            |
| ALAMAT SURAT MENYURAT    | : ALAMAT 1, ALAMAT 2, ALAMAT 3             |
| DAERAH                   | : JOHOR BAHRU                              |
| POSKOD                   | : 40466                                    |
| NEGERI                   | : JOHOR                                    |
| KAWASAN                  | : PBT (PIHAK BERKUASA TEMPATAN)            |
| KATEGORI COMBI           | : JKK (JAWATANKUASA KESELAMATAN KAMPUNG)   |
| AGENSI TERLIBAT          |                                            |
| BILANGAN RUMAH BERPENGHI | UNI :12                                    |
| BILANGAN PENDUDUK        | : 120                                      |
| MAKLUMAT BANK            |                                            |
| NAMA BANK                |                                            |
| CAWANGAN                 |                                            |
| NOMBOR AKAUN             |                                            |
| PEMEGANG AKAUN           | : KEMAS KINI                               |
| KEMBALI KE SENARAI       |                                            |

Nota: Klik pada butang [KEMBALI KE SENARAI] untuk kembali ke skrin SENARAI LOKALITI.

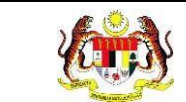

### 2. Sistem akan memaparkan skrin KEMAS KINI LOKALITI.

| 8 KEMASKINI LOKALITI         |                                                                                                    |  |  |  |  |  |  |
|------------------------------|----------------------------------------------------------------------------------------------------|--|--|--|--|--|--|
| NAMA LOKALITI *              | TAMAN MASAI 3                                                                                                    |  |  |  |  |  |  |
| KATEGORI LOKASI *            | LUAR BANDAR V                                                                                                    |  |  |  |  |  |  |
| JENIS LOKALITI *             | TAMAN PERUMAHAN V                                                                                                    |  |  |  |  |  |  |
| LONGITUD *                   | 122 LATITUD* 1222                                                                                                    |  |  |  |  |  |  |
| TARIKH PENUBUHAN             | 🛱 SILA PILIH TARIKH PENUBUHAN                                                                                                    |  |  |  |  |  |  |
| ALAMAT SURAT MENYURAT *      | ALAMAT 1                                                                                                    |  |  |  |  |  |  |
|                              | ALAMAT 2                                                                                                    |  |  |  |  |  |  |
|                              | ALAMAT 3                                                                                                    |  |  |  |  |  |  |
| DAERAH *                     | JOHOR BAHRU V                                                                                                    |  |  |  |  |  |  |
| POSKOD*                      | 40466                                                                                                    |  |  |  |  |  |  |
| NEGERI                       | JOHOR                                                                                                    |  |  |  |  |  |  |
| KAWASAN *                    | ● PBT (PIHAK BERKUASA TEMPATAN) ○ KKM (KEMENTERIAN KESIHATAN MALAYSIA)                                                                                    |  |  |  |  |  |  |
| KATEGORI COMBI               | IKK (JAWATANKUASA KESELAMATAN KAMPUNG) V                                                                                                    |  |  |  |  |  |  |
| AGENSI TERLIBAT              | <ul> <li>ATM</li> <li>JABATAN AGAMA</li> <li>JPNIN</li> <li>KEMENTERIAN PENDIDIKAN MALAYSIA</li> <li>PBT</li> <li>PDRM</li> <li>PEJABAT DAERAH</li> </ul> |  |  |  |  |  |  |
| BILANGAN RUMAH BERPENGHUNI * | 12 BILANGAN PENDUDUK* 120                                                                                                    |  |  |  |  |  |  |
| MAKLUMAT BANK                |                                                                                                    |  |  |  |  |  |  |
| NAMA BANK                    | MASUKKAN NAMA BANK                                                                                                    |  |  |  |  |  |  |
| CAWANGAN                     | MASUKKAN CAWANGAN BANK                                                                                                    |  |  |  |  |  |  |
| NOMBOR AKAUN BANK            | MASUKKAN NOMBOR AKAUN BANK                                                                                                    |  |  |  |  |  |  |
| PEMEGANG AKAUN               | MASUKKAN NAMA PEMEGANG AKAUN                                                                                                    |  |  |  |  |  |  |
| KEMBALI KE SENARAI           | SIMPAN                                                                                                    |  |  |  |  |  |  |

3. Klik pada butang [SIMPAN].

4. Skrin sistem akan memaparkan notifikasi tetingkap pengesahan.

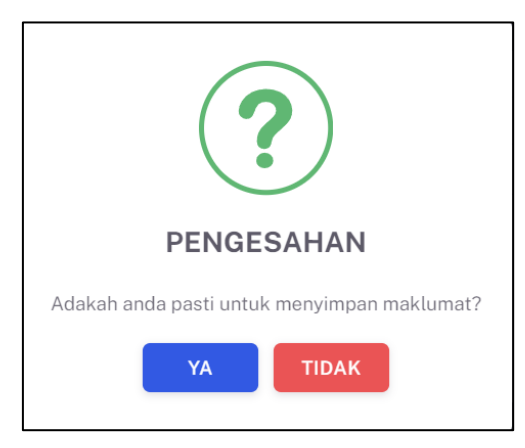

- 5. Klik pada butang **[YA]** untuk menyimpan atau klik butang **[TIDAK]** untuk menutup pop up tanpa menyimpan.
- 6. Sistem akan memaparkan notifikasi berjaya.

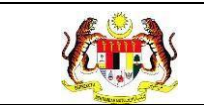

### 3.1.3 PROSES MENAMBAH AKTIVITI

1. Klik pada menu COMBI, kemudian klik pada sub menu SENARAI LOKALITI.

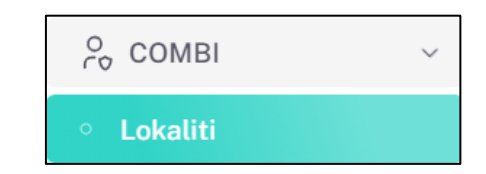

2. Sistem akan memaparkan skrin MAKLUMAT COMBI.

| ୁ MAKLUMAT COMBI         | RAHLI COMBI RAKTIVITI COMBI RATIAN       |  |
|--------------------------|------------------------------------------|--|
| NAMA LOKALITI            | : TAMAN MASAL3                           |  |
| KATEGORI LOKASI          | : LUAR BANDAR                            |  |
| JENIS LOKALITI           | :TAMAN PERUMAHAN                         |  |
| LATITUD                  | :1222                                    |  |
| LONGITUD                 | :122                                     |  |
| TARIKH PENUBUHAN         | :                                        |  |
| ALAMAT SURAT MENYURAT    | : ALAMAT 1, ALAMAT 2, ALAMAT 3           |  |
| DAERAH                   | : JOHOR BAHRU                            |  |
| POSKOD                   | : 40466                                  |  |
| NEGERI                   | : JOHOR                                  |  |
| KAWASAN                  | : PBT (PIHAK BERKUASA TEMPATAN)          |  |
| KATEGORI COMBI           | : JKK (JAWATANKUASA KESELAMATAN KAMPUNG) |  |
| AGENSI TERLIBAT          |                                          |  |
| BILANGAN RUMAH BERPENGHU | NI :12                                   |  |
| BILANGAN PENDUDUK        | :120                                     |  |
| MAKLUMAT BANK            |                                          |  |
| NAMA BANK                | :                                        |  |
| CAWANGAN                 | :                                        |  |
| NOMBOR AKAUN             | :                                        |  |
| PEMEGANG AKAUN           |                                          |  |
|                          | KEMAS KINI                               |  |

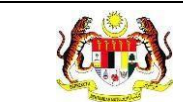

### 3. Klik pada tab AKTIVITI COMBI.

| R MAKLUMAT COMBI          | AHLI COMBI RAKTIVITI COMBI RILATIHAN     |
|---------------------------|------------------------------------------|
| NAMA LOKALITI             | : TAMAN MASAI 3                          |
| KATEGORI LOKASI           | : LUAR BANDAR                            |
| JENIS LOKALITI            | :TAMAN PERUMAHAN                         |
| LATITUD                   | :1222                                    |
| LONGITUD                  | :122                                     |
| TARIKH PENUBUHAN          |                                          |
| ALAMAT SURAT MENYURAT     | : ALAMAT 1, ALAMAT 2, ALAMAT 3           |
| DAERAH                    | : JOHOR BAHRU                            |
| POSKOD                    | :40466                                   |
| NEGERI                    | : JOHOR                                  |
| KAWASAN                   | : PBT (PIHAK BERKUASA TEMPATAN)          |
| KATEGORI COMBI            | : JKK (JAWATANKUASA KESELAMATAN KAMPUNG) |
| AGENSI TERLIBAT           |                                          |
| BILANGAN RUMAH BERPENGHU! | NI :12                                   |
| BILANGAN PENDUDUK         | :120                                     |
| MAKLUMAT BANK             |                                          |
| NAMA BANK                 |                                          |
| CAWANGAN                  |                                          |
| NOMBOR AKAUN              |                                          |
| PEMEGANG AKAUN            |                                          |
|                           | KEMAS KINI                               |

#### 4. Sistem akan memaparkan skrin AKTIVITI COMBI.

| 유 MAKLUMAT COMBI 왔AHLI COMBI | ္റ актіvіті сомві | 있LATIHAN COMBI  |                  |            |
|------------------------------|-------------------|-----------------|------------------|------------|
| SENADAI AKTIVITI COMRI       |                   | •               |                  |            |
|                              |                   |                 |                  |            |
| CarianQ                      |                   |                 |                  | + AKTIVITI |
|                              |                   |                 |                  |            |
| BIL NAMA PROGRAM             | TARIKH DIHANTAR   | TARIKH AKTIVITI | STATUS           | TINDAKAN   |
|                              | TIA               | DA REKOD        |                  |            |
|                              |                   |                 |                  |            |
|                              |                   | 5               | ✓ 0 daripada 0 < |            |
|                              |                   |                 |                  |            |
|                              |                   |                 |                  |            |
| KEMBALI KE SENARAI           |                   |                 |                  |            |

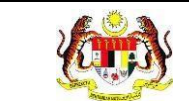

### 5. Klik pada butang [+ AKTIVITI].

| S TAMBAH AKTIVITI                    |                           |                 |                       |   |                 |  |  |  |
|--------------------------------------|---------------------------|-----------------|-----------------------|---|-----------------|--|--|--|
| NEGERI                               | JOHOR                     |                 |                       |   |                 |  |  |  |
| DAERAH                               | JOHOR BAHRU               |                 |                       |   |                 |  |  |  |
| LOKALITI                             | TAMAN MASAI 3             |                 |                       |   |                 |  |  |  |
| INISIATIF 🚯 *                        | SILA PILIH INISIATIF      |                 |                       |   |                 |  |  |  |
| NAMA PROGRAM *                       | MASUKKAN NAMA PROGRAM     |                 |                       |   |                 |  |  |  |
| TARIKH PROGRAM *                     | SILA PILIH TARIKH PROGRAM |                 |                       |   |                 |  |  |  |
| MASA PROGRAM *                       | : O                       |                 |                       |   |                 |  |  |  |
| NAMA PENGANJUR *                     | MASUKKAN NAMA PENGANJUR   |                 |                       |   |                 |  |  |  |
| KES DENGGI *                         |                           |                 |                       |   |                 |  |  |  |
| WABAK DENGGI *                       | ○ ADA ○ TIADA             |                 |                       |   |                 |  |  |  |
| NAMA AKTIVITI *                      |                           |                 |                       |   |                 |  |  |  |
| PREMIS DILAWATI                      | MASUKKAN BILANGAN         | GAMBAR AKTIVITI |                       |   |                 |  |  |  |
| EDARAH RISALAH                       | MASUKKAN BILANGAN         | Ø               | GAMBAR AKTIVITI       |   |                 |  |  |  |
| HEBAHAN AWAM (MEDIA SOSIAL)          | MASUKKAN BILANGAN         | Ø               | GAMBAR AKTIVITI       |   |                 |  |  |  |
| HEBAHAN AWAM (MEDIA<br>KONVENSIONAL) | MASUKKAN BILANGAN         | Ø               | GAMBAR AKTIVITI       |   |                 |  |  |  |
| PONDOK PANAS                         | MASUKKAN BILANGAN         | Ø               | GAMBAR AKTIVITI       |   |                 |  |  |  |
| TOWNHALL                             | MASUKKAN BILANGAN         | Ø               | GAMBAR AKTIVITI       |   |                 |  |  |  |
| GOTONG-ROYONG KENDIRI                | MASUKKAN BILANGAN         | Ø               | GAMBAR AKTIVITI       |   | 1               |  |  |  |
| NAMA AKTIVITI (SESI)                 |                           |                 |                       |   |                 |  |  |  |
| TUNJUK CARA                          | MASUKKAN BILANGAN SESI    | S               | LA MASUKKAN KEHADIRAN | Ø | GAMBAR AKTIVITI |  |  |  |
| MESYUARAT                            | MASUKKAN BILANGAN SESI    | S               | LA MASUKKAN KEHADIRAN | Ø | GAMBAR AKTIVITI |  |  |  |
| TAKLIMAT                             | MASUKKAN BILANGAN SESI    | SI              | LA MASUKKAN KEHADIRAN | Ø | GAMBAR AKTIVITI |  |  |  |
| LATIHAN                              | MASUKKAN BILANGAN SESI    | S               | LA MASUKKAN KEHADIRAN | Ø | GAMBAR AKTIVITI |  |  |  |
| HEBAHAN AWAM                         | MASUKKAN BILANGAN SESI    | S               | LA MASUKKAN KEHADIRAN | Ø | GAMBAR AKTIVITI |  |  |  |
| FORUM                                | MASUKKAN BILANGAN SESI    | S               | LA MASUKKAN KEHADIRAN | Ø | GAMBAR AKTIVITI |  |  |  |
| AKTIVITI SUKA RIANG RIA              | MASUKKAN BILANGAN SESI    | S               | LA MASUKKAN KEHADIRAN | Ø | GAMBAR AKTIVITI |  |  |  |
| GOTONG-ROYONG KOMUNITI               | MASUKKAN BILANGAN SESI    | S               | LA MASUKKAN KEHADIRAN | Ø | GAMBAR AKTIVITI |  |  |  |

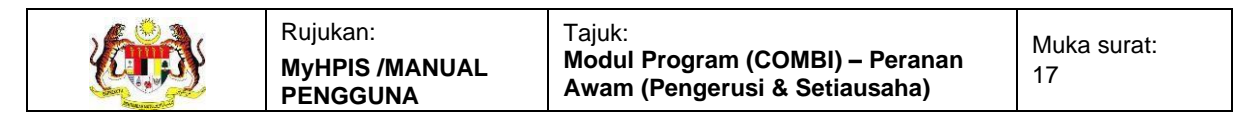

| CATATAN            | MASUKKAN CATATAN (JIKA ADA) |            |             |        |
|--------------------|-----------------------------|------------|-------------|--------|
| KEMBALI KE SENARAI |                             | SET SEMULA | SIMPAN DRAF | HANTAR |

Nota: Klik pada butang [KEMBALI KE SENARAI] untuk kembali ke skrin

#### SENARAI AKTIVITI.

Klik pada butang [SET SEMULA] untuk set semula medan.

Klik pada butang [SIMPAN DRAF] untuk simpan draf.

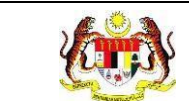

### 6. Isikan maklumat yang bertanda (\*)

| A TAMBAH AKTIVITI                    |                               |                         |                         |  |  |  |  |  |  |
|--------------------------------------|-------------------------------|-------------------------|-------------------------|--|--|--|--|--|--|
| NEGERI                               | JOHOR                         |                         |                         |  |  |  |  |  |  |
| DAERAH                               | JOHOR BAHRU                   |                         |                         |  |  |  |  |  |  |
| LOKALITI                             | TAMAN MASAI 3                 | TAMAN MASAI 3           |                         |  |  |  |  |  |  |
| INISIATIF 0 -                        |                               |                         |                         |  |  |  |  |  |  |
| NAMA PROGRAM*                        | PROGRAM COMBLKG DATO ABU BAKA |                         |                         |  |  |  |  |  |  |
|                                      |                               |                         |                         |  |  |  |  |  |  |
| TARIKH PROSKAM *                     | 1/8/2024                      |                         |                         |  |  |  |  |  |  |
| MASA PROGRAM *                       | 10;30 AM O                    |                         |                         |  |  |  |  |  |  |
| NAMA PENGANJUR *                     | KRT KAMPUNG ITIK              |                         |                         |  |  |  |  |  |  |
| KES DENGGI *                         |                               |                         |                         |  |  |  |  |  |  |
| WABAK DENGGI *                       | 🔿 ada 🖸 Tiada.                |                         |                         |  |  |  |  |  |  |
| NAMA AKTIVITI*                       |                               |                         |                         |  |  |  |  |  |  |
| PREMIS DILAWATI                      | 12                            | GAMBAR AKTIVITI         | ]                       |  |  |  |  |  |  |
| EDARAH RISALAH                       | MASUKKAN BILANDAN             | GAMBAR AKTIVITI         | ]                       |  |  |  |  |  |  |
| HEBAHAN AWAM (MEDIA SOSIAL)          | MASUKKAN BILANGAN             | GAMBAR AKTIVITI         | ]                       |  |  |  |  |  |  |
| HEBAHAN AWAM (MEDIA<br>KONVENSIONAL) | MASUKKAN BILANGAN             | GAMBAR AKTIVITI         | ]                       |  |  |  |  |  |  |
| PONDOK PANAS                         | MASUKKAN BILANDAN             | GAMBAR AKTIVITI         | ]                       |  |  |  |  |  |  |
| TOWNHALL                             | MASUKKAN BILANGAN             | @ GAMBAR AKTIVITI       | ]                       |  |  |  |  |  |  |
| GOTONG-ROYONG KENDIRI                | MASUKKAN BILANDAN             | GAMBAR AKTIVITI         | ]                       |  |  |  |  |  |  |
| BILANGAN ABATE DIEDARKAN             | MASUKKAN BILANDAN             | GAMBAR AKTIVITI         | ]                       |  |  |  |  |  |  |
| AKTIVITI COMBI                       | MASUKKAN BILANDAN             | GAMBAR AKTIVITI         | ]                       |  |  |  |  |  |  |
| NAMA AKTIVITI (SESI)                 |                               |                         |                         |  |  |  |  |  |  |
| TUNJUK CARA                          | 3                             | 5                       | GAMBAR AKTIVITI         |  |  |  |  |  |  |
| MESYUARAT                            | MASUKKAN BILANDAN SESI        | SILA MASUKKAN KEHADIRAN | GAMBAR AKTIVITI         |  |  |  |  |  |  |
| TAKLIMAT                             | MASUKKAN BILANDAN SESI        | SILA MASUKKAN KEHADIRAN | GAMBAR AKTIVITI         |  |  |  |  |  |  |
| LATIHAN                              | MASUKKAN BILANGAN SESI        | SILA MASUKKAN KEHADIRAN | GAMBAR AKTIVITI         |  |  |  |  |  |  |
| HEBAHAN AWAM                         | MASUKKAN BILANDAN SESI        | SILA MASUKKAN KEHADIRAN | GAMBAR AKTIVITI         |  |  |  |  |  |  |
| FDRUM                                | MASUKKAN BILANGAN SESI        | SILA MASUKKAN KEHADIRAN | GAMBAR AKTIVITI         |  |  |  |  |  |  |
| AKTIVITI SUKA RIANG RIA              | MASUKKAN BILANDAN SESI        | SILA MASUKKAN KEHADIRAN | GAMBAR AKTIVITI         |  |  |  |  |  |  |
| GOTONG-ROYONG KOMUNITI               | MASUKKAN BILANDAN SESI        | SILA MASUKKAN KEHADIRAN | GAMBAR AKTIVITI         |  |  |  |  |  |  |
| CATATAN                              | MASUKKAN CATATAN (JIKA ADA)   |                         |                         |  |  |  |  |  |  |
| KEMBALI KE SENARAI                   |                               | SET SEI                 | NULA SIMPAN DRAF HANTAR |  |  |  |  |  |  |

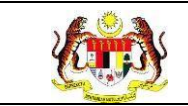

- 7. Klik pada butang [HANTAR].
- 8. Skrin sistem akan memaparkan notifikasi tetingkap pengesahan.

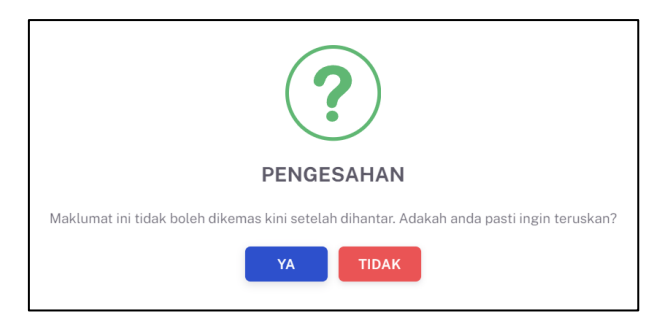

9. Klik pada butang **[YA]** untuk menyimpan atau klik butang **[TIDAK]** untuk

menutup pop up tanpa menyimpan.

10. Sistem akan memaparkan notifikasi berjaya.

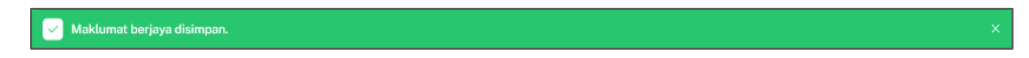

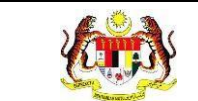

### 3.1.4 PROSES MEMAPAR DAN MEMUAT TURUN MAKLUMAT AKTIVITI

### 1. Klik pada tab **AKTIVITI COMBI**.

| 유 MAKLUMAT COMBI 왔AHLI CO  | MBI SAKTIVITI COMBI SLATIHAN             |
|----------------------------|------------------------------------------|
| NAMA LOKALITI              | : TAMAN MASAI 3                          |
| KATEGORI LOKASI            | : LUAR BANDAR                            |
| JENIS LOKALITI             | :TAMAN PERUMAHAN                         |
| LATITUD                    | :1222                                    |
| LONGITUD                   | :122                                     |
| TARIKH PENUBUHAN           |                                          |
| ALAMAT SURAT MENYURAT      | : ALAMAT 1, ALAMAT 2, ALAMAT 3           |
| DAERAH                     | : JOHOR BAHRU                            |
| POSKOD                     | : 40466                                  |
| NEGERI                     | : JOHOR                                  |
| KAWASAN                    | : PBT (PIHAK BERKUASA TEMPATAN)          |
| KATEGORI COMBI             | : JKK (JAWATANKUASA KESELAMATAN KAMPUNG) |
| AGENSI TERLIBAT            |                                          |
| BILANGAN RUMAH BERPENGHUNI | :12                                      |
| BILANGAN PENDUDUK          | :120                                     |
| MAKLUMAT BANK              |                                          |
| NAMA BANK                  |                                          |
| CAWANGAN                   | :                                        |
| NOMBOR AKAUN               |                                          |
| PEMEGANG AKAUN             |                                          |
|                            | KEMAS KINI                               |

#### 2. Sistem akan memaparkan skrin **AKTIVITI COMBI**.

| S MAKL     | UMAT COMBI  | 兴AHLI COMBI            | 읬AKTIVITI CON | BI 왔LATIHAN  |                |                                           |            |
|------------|-------------|------------------------|---------------|--------------|----------------|-------------------------------------------|------------|
| AKTIVITI C | OMBI        |                        |               |              |                |                                           |            |
|            |             |                        |               |              |                |                                           |            |
| Carian     |             | Q                      |               |              |                |                                           | + AKTIVITI |
| BIL        | NAMA PROGRA | AM                     | TAR           | IKH DIHANTAR | TARIKH AKTIVIT | TI STATUS                                 | TINDAKAN   |
| 1          | PROGRAM COM | BI KG DATO ALI         | 29/0          | 8/2024       | 01/08/2024     | SELESAI                                   |            |
| 2          | PROGRAM COM | BI KG DATO ABU BAKAR I | BAGINDA 29/0  | 8/2024       | 01/08/2024     | DALAM PROSES                              | •          |
|            |             |                        |               |              | 5              | <ul> <li>✓ 1-2 daripada 2 &lt;</li> </ul> | 1 >        |
|            |             |                        |               |              |                |                                           |            |

3. Klik ikon [Papar] pada kolum TINDAKAN.

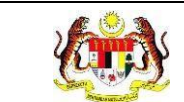

### 4. Sistem akan memaparkan skrin **MAKLUMAT AKTIVITI**.

| S PAPAR AKTIVITI                     |                           |  |  |  |  |  |
|--------------------------------------|---------------------------|--|--|--|--|--|
| NEGERI                               | JOHOR                     |  |  |  |  |  |
| DAERAH                               | JOHOR BAHRU               |  |  |  |  |  |
| LOKALITI                             | TAMAN MASAI 3             |  |  |  |  |  |
| INISIATIF 🕕                          | INISIATIF 5               |  |  |  |  |  |
| NAMA PROGRAM                         | PROGRAM COMBI KG DATO ALI |  |  |  |  |  |
| TARIKH PROGRAM                       | 1/8/2024                  |  |  |  |  |  |
| MASA PROGRAM                         | TI:40 AM                  |  |  |  |  |  |
| NAMA PENGANJUR                       | KRT KAMPUNG AYAM          |  |  |  |  |  |
| KES DENGGI                           |                           |  |  |  |  |  |
| WABAK DENGGI                         |                           |  |  |  |  |  |
| BILANGAN KES DENGGI                  | 12                        |  |  |  |  |  |
| TARIKH MULA WABAK                    | 1/8/2024                  |  |  |  |  |  |
| TARIKH TAMAT WABAK                   | 2/8/2024                  |  |  |  |  |  |
| NAMA AKTIVITI                        |                           |  |  |  |  |  |
| PREMIS DILAWATI                      | 12                        |  |  |  |  |  |
| EDARAH RISALAH                       | MASUKKAN BILANGAN         |  |  |  |  |  |
| HEBAHAN AWAM (MEDIA SOSIAL)          | MASUKKAN BILANGAN         |  |  |  |  |  |
| HEBAHAN AWAM (MEDIA<br>KONVENSIONAL) | MASUKKAN BILANGAN         |  |  |  |  |  |
| PONDOK PANAS                         | MASUKKAN BILANGAN         |  |  |  |  |  |
| TOWNHALL                             | MASUKKAN BILANGAN         |  |  |  |  |  |
| GOTONG-ROYONG KENDIRI                | MASUKKAN BILANGAN         |  |  |  |  |  |
| BILANGAN ABATE DIEDARKAN             | MASUKKAN BILANGAN         |  |  |  |  |  |
| AKTIVITI COMBI                       | MASUKKAN BILANGAN         |  |  |  |  |  |

| Rujukar<br>MyHPIS<br>PENGG | :<br>5 /MANUAL<br>SUNA | Tajuk:<br><b>Modul</b> I<br><b>Awam</b> ( | Program (COMBI) – Peranan<br>(Pengerusi & Setiausaha) | Muka surat:<br>22 |
|----------------------------|------------------------|-------------------------------------------|-------------------------------------------------------|-------------------|
| NAMA AKTIVITI (SESI)       |                        |                                           |                                                       |                   |
| TUNJUK CARA                | 3                      |                                           | 2                                                     |                   |
| MESYUARAT                  | MASUKKAN BIL           | ANGAN SESI                                | SILA MASUKKAN KEHADIRAN                               |                   |
| TAKLIMAT                   | MASUKKAN BIL           | ANGAN SESI                                | SILA MASUKKAN KEHADIRAN                               |                   |
| LATIHAN                    | MASUKKAN BIL           | ANGAN SESI                                | SILA MASUKKAN KEHADIRAN                               |                   |
| HEBAHAN AWAM               | MASUKKAN BIL           | ANGAN SESI                                | SILA MASUKKAN KEHADIRAN                               |                   |
| FORUM                      | MASUKKAN BIL           | ANGAN SESI                                | SILA MASUKKAN KEHADIRAN                               |                   |
| AKTIVITI SUKA RIANG RIA    | MASUKKAN BIL           | ANGAN SESI                                | SILA MASUKKAN KEHADIRAN                               |                   |
| GOTONG-ROYONG KOMUNITI     | MASUKKAN BIL           | ANGAN SESI                                | SILA MASUKKAN KEHADIRAN                               |                   |

5. Klik pada butang [KEMBALI KE SENARAI].

| S MAKL    | UMAT COMBI  | ္AHLI COMBI            | ္ АКТІVІТІ СОМВІ  | 였LATIHAN     |               |                 |            |
|-----------|-------------|------------------------|-------------------|--------------|---------------|-----------------|------------|
| KTIVITI C | OMBI        |                        |                   |              |               |                 |            |
|           |             |                        |                   |              |               |                 |            |
| Carian    |             | Q                      |                   |              |               | I               | + AKTIVITI |
| BIL       | NAMA PROGRA | AM                     | TARIKH I          | DIHANTAR TAR | RIKH AKTIVITI | STATUS          | TINDAKAN   |
| 1         | PROGRAM COM | BI KG DATO ALI         | 29/08/202         | 24 01/0      | 08/2024       | SELESAI         | PDF        |
| 2         | PROGRAM COM | BI KG DATO ABU BAKAR I | BAGINDA 29/08/202 | 24 01/0      | 08/2024       | DALAM PROSES    | 6          |
|           |             |                        |                   |              | 5 ~ 1         | -2 daripada 2 < | 1 >        |
|           |             |                        |                   |              |               |                 |            |

- 6. Klik pada ikon **[PDF]** pada kolum TINDAKAN.
- 7. Sistem memaparkan notifikasi muat turun MAKLUMAT AKTIVITI.

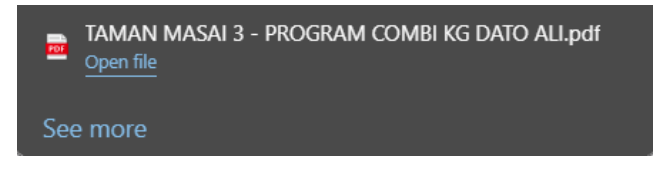

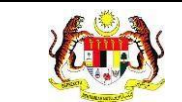

8. Klik pada notifikasi tersebut, skrin akan memaparkan maklumat aktiviti dalam format PDF.

|      |                 | KEMENTERIAN KESI<br>LAPORAN AKTIVITI PR<br>BAGI PROJI | HATAN MALAYSIA<br>ROMOSI KESIHATAN<br>EK COMBI |           |  |  |
|------|-----------------|-------------------------------------------------------|------------------------------------------------|-----------|--|--|
| NAN  | IA LOKALITI     | : TAMAN KOTA MASAI                                    |                                                |           |  |  |
| DAE  | RAH             | : JOHOR BAHRU                                         |                                                |           |  |  |
| NEG  | ERI             | : JOHOR                                               |                                                |           |  |  |
| NIS  | IATIF           | : INISIATIF 1                                         |                                                |           |  |  |
| NAN  | IA PROGRAM      | : PROGRAM BASUH TANC                                  | GAN                                            |           |  |  |
| TAR  | IKH PROGRAM     | : 19/07/2024                                          |                                                |           |  |  |
| MAS  | A PROGRAM       | : 11:00:00                                            |                                                |           |  |  |
| NAM  | A PENGANJUR     | : SETIAUSAHA COMBI                                    |                                                |           |  |  |
| KAT  | EGORI WABAK     | : ADA                                                 |                                                |           |  |  |
| BILA | NGAN KES DENG   | GI :                                                  |                                                |           |  |  |
| TAR  | IKH MULA WABAK  | 28/08/2024                                            |                                                |           |  |  |
| TAR  | IKH TAMAT WARA  | K 28/08/2024                                          |                                                |           |  |  |
| BIL  | AKTIVITI        |                                                       |                                                | BILANGAN  |  |  |
| 1    | PREMIS DILAWA   | ТІ                                                    |                                                | 1         |  |  |
| 2    | EDARAH RISALA   | н                                                     |                                                | -         |  |  |
| 3    | HEBAHAN AWAM    | I (MEDIA SOSIAL)                                      |                                                | -         |  |  |
| 4    | HEBAHAN AWAM    | (MEDIA KONVENSIONAL)                                  |                                                | -         |  |  |
| 5    | PONDOK PANAS    |                                                       |                                                | -         |  |  |
| 6    | TOWNHALL        |                                                       |                                                | -         |  |  |
| 7    | GOTONG-ROYO     | NG KENDIRI                                            |                                                | -         |  |  |
| 8    | BILANGAN ABAT   | E DIEDARKAN                                           |                                                | -         |  |  |
| 9    | AKTIVITI COMBI  |                                                       |                                                | -         |  |  |
| BIL  | AKTIVITI(SESI)  |                                                       | BILANGAN SESI                                  | KEHADIRAN |  |  |
| 1    | TUNJUK CARA     |                                                       | 1                                              | 12        |  |  |
| 2    | MESYUARAT       |                                                       | -                                              | -         |  |  |
| 3    | TAKLIMAT        |                                                       |                                                | -         |  |  |
| 4    | LATIHAN         |                                                       | -                                              | -         |  |  |
| 5    | HEBAHAN AWAM    | 1                                                     | -                                              | -         |  |  |
| 6    | FORUM           |                                                       | -                                              | -         |  |  |
| 7    | AKTIVITI SUKA R | IANG RIA                                              | -                                              | -         |  |  |
| _    |                 |                                                       |                                                |           |  |  |

BILANGAN RUMAH BERPENGHUNI BAGI AKTIVITI GOTONG ROYONG KENDIRI : Ini adalah cetakan komputer dan tidak memerlukan tandatangan

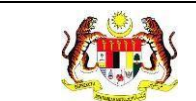

### 3.1.5 PROSES MENDAFTAR AHLI JAWATANKUASA COMBI

1. Pada skrin **MAKLUMAT COMBI,** klik pada tab **AHLI COMBI**.

| ୍ମ MAKLUMAT COMBI ୍ଲ      | AHLI COMBI RAKTIVITI COMBI RLATIHAN COMBI |
|---------------------------|-------------------------------------------|
| NAMA LOKALITI             | : TAMAN KOTA MASAI                        |
| KATEGORI LOKASI           | : LUAR BANDAR                             |
| JENIS LOKALITI            | : TAMAN PERUMAHAN                         |
| LATITUD                   | :101.233400                               |
| LONGITUD                  | :235.256000                               |
| TARIKH PENUBUHAN          | :01/03/2024                               |
| ALAMAT SURAT MENYURAT     | : PASIR GUDANG                            |
| DAERAH                    | : JOHOR BAHRU                             |
| POSKOD                    | : 81700                                   |
| NEGERI                    | : JOHOR                                   |
| KAWASAN                   | : PBT (PIHAK BERKUASA TEMPATAN)           |
| KATEGORI COMBI            | : JPP (JAWATANKUASA PEWAKILAN PENDUDUK)   |
| AGENSI TERLIBAT           | : PBT                                     |
| BILANGAN RUMAH BERPENGHUN | II :4000                                  |
| BILANGAN PENDUDUK         | :15000                                    |
| MAKLUMAT BANK             |                                           |
| NAMA BANK                 | : MAYBANK                                 |
| CAWANGAN                  | : PASIR GUDANG                            |
| NOMBOR AKAUN              | : 19640621                                |
| PEMEGANG AKAUN            | : TAMAN KOTA MASAI                        |
| KEMBALI KE SENARAI        |                                           |

Nota: Klik pada butang [KEMBALI KE SENARAI] untuk kembali ke skrin

#### SENARAI LOKALITI.

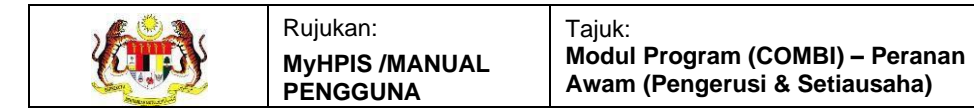

#### 2. Sistem akan memaparkan skrin AHLI COMBI.

| A MAKLUMAT COMBI    | 왔 <mark>AHLI COMBI</mark> 왔AKTIVITI COMBI | 있LATIHAN COMBI |                   |               |
|---------------------|-------------------------------------------|----------------|-------------------|---------------|
|                     |                                           |                |                   |               |
| Carian              | Q                                         |                |                   | + AJK         |
| BIL NAMA            | NO. KAD PENGENALAN                        | NO. TEL BIMBIT | E-MEL JAWATAN     | TINDAKAN      |
|                     |                                           | TIADA REKOD    |                   |               |
|                     |                                           |                | 5 v 0 daripada    | :0 < 1 >      |
| SENARAI SUKARELAWAN |                                           |                |                   |               |
| Carian              | Q                                         |                |                   | + SUKARELAWAN |
| BIL NAMA            | NO. KAD PENGENALAN                        | NO. TEL BIMBIT | E-MEL             | TINDAKAN      |
|                     |                                           | TIADA REKOD    |                   |               |
|                     |                                           |                | 5 v 0 daripada    | 10 < 1 >      |
| SEJARAH AHLI COMBI  |                                           |                |                   |               |
| Carian              | Q                                         |                |                   |               |
| BIL KATEGORI        | NAMA NO. KAD PENGER                       | VALAN CATATAN  | TINDAKAN OLEH TAF | RIKH TINDAKAN |
|                     |                                           | TIADA REKOD    |                   |               |
|                     |                                           |                | 5 v 0 daripada    | 10 < 1 >      |
| KEMBALI KE SENARAI  |                                           |                |                   |               |

- 3. Klik pada butang [+ AJK].
- 4. Sistem akan memaparkan tetingkap TAMBAH AHLI JAWATANKUASA.

| TAMBAH AHLI JAWATANKU. | ASA                         |              |
|------------------------|-----------------------------|--------------|
| NO. KAD PENGENALAN *   | MASUKKAN NO. KAD PENGENALAN | Q CARI AKAUN |
| ТИТИР                  |                             |              |

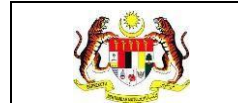

#### 5. Masukkan NO KAD PENGENALAN.

| TAMBAH AHLI JAWATANKU | ASA          |  |
|-----------------------|--------------|--|
| NO. KAD PENGENALAN *  | 030616011961 |  |
| TUTUP                 |              |  |

- 6. Klik pada butang [CARI AKAUN].
- 7. Sistem akan memaparkan maklumat ahli COMBI berdasarkan nombor kad

pengenalan yang dimasukkan.

| NO. KAD PENGENALAN * | 030616011961     |   | Q CARI AKAUN |
|----------------------|------------------|---|--------------|
| NAMA                 | DANIEL           |   |              |
| NO. TELEFON BIMBIT   | 0123456789       |   |              |
| EMEL                 | daniel@gmail.com |   |              |
| JAWATAN *            | PILIH JAWATAN    | ~ |              |

8. Pilih JAWATAN dari pilihan.

| NO. KAD PENGENALAN * | 030616011961     |        |
|----------------------|------------------|--------|
| NAMA                 | DANIEL           |        |
| NO. TELEFON BIMBIT   | 0123456789       |        |
| EMEL                 | daniel@gmail.com |        |
| JAWATAN *            | BENDAHARI        |        |
| ТИТИР                |                  | SIMPAN |

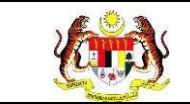

9. Klik pada butang **[SIMPAN]** atau klik butang **[TUTUP]** untuk menutup

tetingkap tanpa menyimpan.

10. Skrin sistem akan memaparkan notifikasi tetingkap pengesahan.

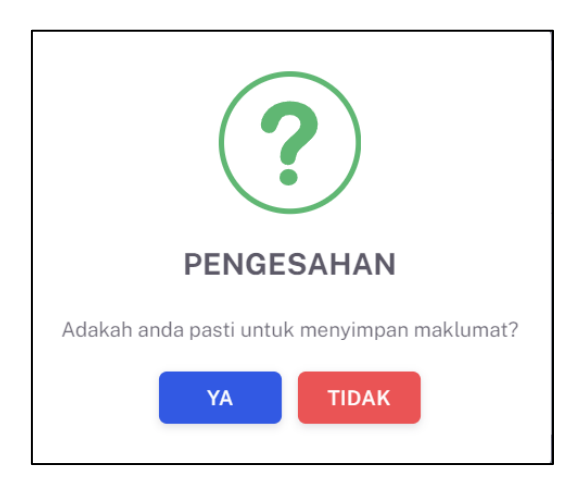

11. Klik pada butang **[YA]** untuk menyimpan atau klik butang **[TIDAK]** untuk

menutup pop up tanpa menyimpan.

12. Sistem akan memaparkan notifikasi berjaya.

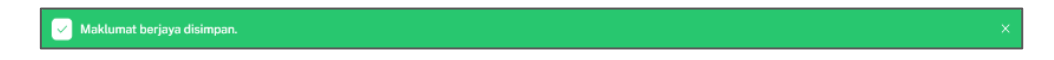

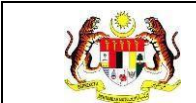

### 3.1.6 PROSES MENDAFTAR SUKARELAWAN COMBI

### 1. Klik pada butang [+ SUKARELAWAN].

| A MAKLUMAT COMBI    | 유 <b>AHLI COMBI</b> 유AKTIVITI COM | IBI RLATIHAN COMBI      |               |                    |
|---------------------|-----------------------------------|-------------------------|---------------|--------------------|
|                     |                                   |                         |               |                    |
|                     |                                   |                         |               |                    |
|                     |                                   |                         |               | _                  |
| Carian              | Q                                 |                         |               | + AJK              |
|                     |                                   |                         |               |                    |
| BIL NAMA            | NO. KAD PENGENALAN                | NO. TEL BIMBIT          | E-MEL JAV     | WATAN TINDAKAN     |
|                     |                                   | TIADA REKOD             |               |                    |
|                     |                                   |                         |               |                    |
|                     |                                   |                         | 5 ~           | 0 daripada 0 🧹 🚹 🕥 |
|                     |                                   |                         |               |                    |
| SENARAI SUKARELAWAN |                                   |                         |               |                    |
|                     |                                   |                         |               |                    |
|                     |                                   |                         |               |                    |
| Carian              | Q                                 |                         |               | + SUKARELAWAN      |
|                     |                                   |                         |               |                    |
| BIL NAMA            | NO. KAD PENGENALAN                | NO. TEL BIMI            | BIT E-ME      | L TINDAKAN         |
|                     |                                   | TIADA REKOD             |               |                    |
|                     |                                   |                         |               |                    |
|                     |                                   |                         | 5 ×           | 0 daripada 0 🕜 🚺 🔿 |
|                     |                                   |                         |               |                    |
| SEJARAH AHLI COMBI  |                                   |                         |               |                    |
|                     |                                   |                         |               |                    |
|                     |                                   |                         |               |                    |
| Carian              | Q                                 |                         |               |                    |
|                     |                                   |                         |               |                    |
| BIL KATEGORI        | NAMA NO. KAD PER                  | NGENALAN CATATAN        | TINDAKAN OLEH | TARIKH TINDAKAN    |
|                     |                                   | TIADA REKOD             |               |                    |
|                     |                                   | CONSIGNATION CONTRACTOR |               |                    |
|                     |                                   |                         |               | 0 darianda 0       |
|                     |                                   |                         | 5 ~           |                    |
|                     |                                   |                         |               |                    |
|                     |                                   |                         |               |                    |
|                     |                                   |                         |               |                    |
| EMBALI KE SENARAI   |                                   |                         |               |                    |

2. Sistem akan memaparkan tetingkap **TAMBAH SUKARELAWAN**.

| TAMBAH SUKARELAWAN   |                             |              |
|----------------------|-----------------------------|--------------|
| NO. KAD PENGENALAN * | MASUKKAN NO. KAD PENGENALAN | Q CARI AKAUN |
| ТИТИР                |                             |              |

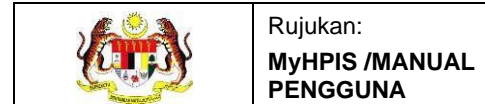

#### 3. Masukkan NO KAD PENGENALAN.

| TAMBAH SUKARELAWAN   |              |              |
|----------------------|--------------|--------------|
| NO. KAD PENGENALAN * | 030616011961 | Q CARI AKAUN |
| TUTUP                |              |              |

#### 4. Klik butang [CARI AKAUN].

| TAMBAH SUKARELAWAN   |              |              |
|----------------------|--------------|--------------|
| NO. KAD PENGENALAN * | 030616011961 | Q CARI AKAUN |
| титир                |              |              |

5. Sistem akan memaparkan maklumat ahli COMBI berdasarkan nombor kad

pengenalan yang dimasukkan.

| TAMBAH SUKARELAWAN   |              |              |
|----------------------|--------------|--------------|
| NO. KAD PENGENALAN * | 030616011961 | Q CARI AKAUN |
| NAMA                 | DANIEL       |              |
| NO. TELEFON BIMBIT   | 0123456789   |              |
| ТИТИР                |              | SIMPAN       |

6. Klik pada butang [SIMPAN] untuk menyimpan atau klik butang [TUTUP]

untuk menutup tetingkap tanpa menyimpan.

7. Skrin sistem akan memaparkan notifikasi tetingkap pengesahan.

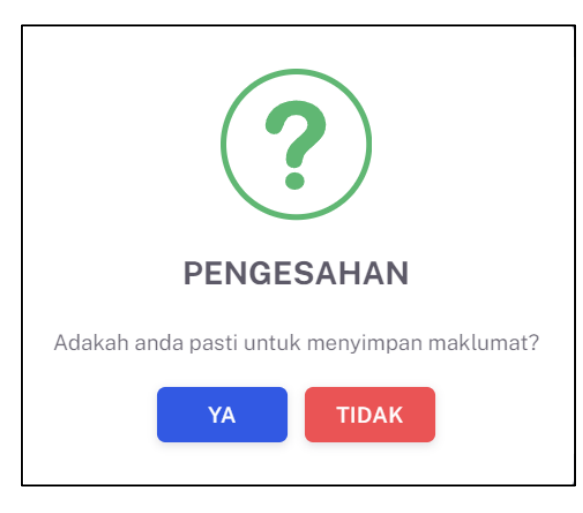

- 8. Klik pada butang **[YA]** untuk menyimpan atau klik butang **[TIDAK]** untuk menutup pop up tanpa menyimpan.
- 9. Sistem akan memaparkan notifikasi berjaya.

#### 3.1.7 PROSES MENGEMAS KINI AHLI JAWATANKUASA COMBI

1. Pada skrin AHLI COMBI, klik ikon [Kemas Kini] pada kolum TINDAKAN.

| ℜ MAKLUMA | т сомві | 兴AHLI COMBI  | SAKTIVITI COMBI | &LATIHAN COMBI |                      |                    |          |
|-----------|---------|--------------|-----------------|----------------|----------------------|--------------------|----------|
|           |         |              |                 |                |                      |                    |          |
|           |         |              |                 |                |                      |                    |          |
| Carian    |         |              | Q               |                |                      |                    | + AJK    |
|           |         |              |                 |                |                      |                    |          |
| BIL       | NAMA    | NO. KAD PENG | ENALAN          | NO. TEL BIMBIT | E-MEL                | JAWATAN            | TINDAKAN |
| 1         | HAKIM   | 030616011967 |                 | 0123456784     | hakimhilmi@gmail.com | PENGERUSI          | <i>C</i> |
|           |         |              |                 |                |                      |                    |          |
|           |         |              |                 |                |                      | 5 🗸 1-1 daripada 1 | < 1 >    |
|           |         |              |                 |                |                      |                    |          |

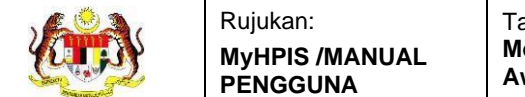

2. Sistem akan memaparkan tetingkap KEMAS KINI JAWATANKUASA.

| KEMAS KINI JAWATANKUA | SA                   |        |
|-----------------------|----------------------|--------|
| NO. KAD PENGENALAN    | 030616011967         |        |
| NAMA                  | НАКІМ                |        |
| NO. TELEFON BIMBIT    | 0123456784           |        |
| EMEL                  | hakimhilmi@gmail.com |        |
| JAWATAN *             | PENGERUSI            | ~      |
| ТИТИР                 |                      | SIMPAN |

- 3. Klik pada butang [SIMPAN] selepas selesai mengemas kini.
- 4. Skrin sistem akan memaparkan notifikasi tetingkap pengesahan.

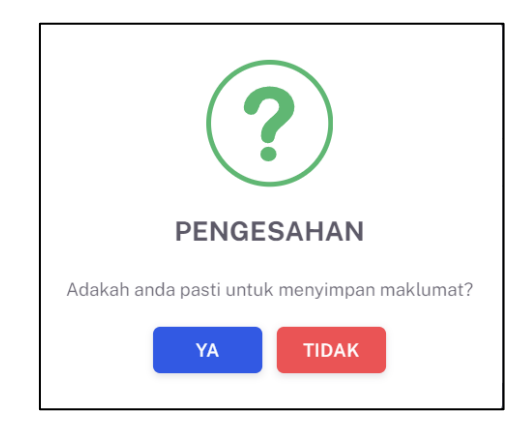

- 5. Klik pada butang **[YA]** untuk menyimpan atau klik butang **[TIDAK]** untuk menutup tetingkap tanpa menyimpan.
- 6. Sistem akan memaparkan notifikasi berjaya.

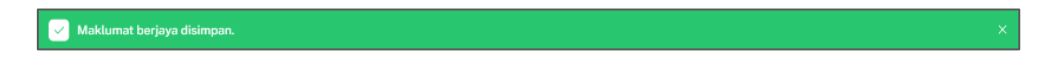

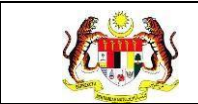

### 3.1.8 PROSES MENGHAPUS AHLI JAWATANKUASA COMBI

1. Klik pada ikon [Hapus] pada kolum TINDAKAN.

|                     | MAT COMBI                    | X AHLI COMBI            | RAKTIVITI COMBI        | S(LATIHAN COMBI            |                      |                                                      |                           |
|---------------------|------------------------------|-------------------------|------------------------|----------------------------|----------------------|------------------------------------------------------|---------------------------|
|                     |                              |                         |                        |                            |                      |                                                      |                           |
|                     |                              |                         |                        |                            |                      |                                                      |                           |
|                     |                              |                         |                        |                            |                      |                                                      | _                         |
| Carian              |                              |                         | Q                      |                            |                      |                                                      | + AJK                     |
|                     |                              |                         |                        |                            |                      |                                                      |                           |
| BIL                 | NAMA                         | NO. KAD PENGE           | NALAN                  | NO. TEL BIMBIT             | E-MEL                | JAWATAN                                              | TINDAKAN                  |
| 1                   | HAKIM                        | 030616011967            |                        | 0123456784                 | hakimhilmi@gmail.com | PENGERUSI                                            | 2 1                       |
|                     |                              |                         |                        |                            |                      |                                                      |                           |
|                     |                              |                         |                        |                            |                      | 5 v 1-1 daripada 1                                   |                           |
|                     |                              |                         |                        |                            |                      |                                                      |                           |
|                     |                              |                         |                        |                            |                      |                                                      |                           |
| ENARAI SL           | IKARELAWAN                   |                         |                        |                            |                      |                                                      |                           |
| ENARAI SL           | IKARELAWAN                   |                         |                        |                            |                      |                                                      | _                         |
| ENARAI SU           | IKARELAWAN                   |                         |                        |                            |                      |                                                      |                           |
| Carian              | IKARELAWAN                   |                         | Q                      |                            |                      |                                                      | + SUKARELAWAN             |
| ENARAI SU<br>Carian | IKARELAWAN                   |                         | ٩                      |                            |                      |                                                      | + SUKARELAWAN             |
| Carian              | NAMA                         | NO. KAD P               | Q                      | NO. TEL BIMB               | IT                   | E-MEL                                                | + SUKARELAWAN             |
| Carian<br>BIL       | NAMA                         | NO. KAD P               |                        | NO. TEL BIMB               | IT                   | E-MEL                                                | + SUKARELAWAN<br>TINDAKAN |
| Carian<br>BiL       | IKARELAWAN<br>NAMA<br>DANIEL | NO. KAD P<br>0306160119 | Q<br>PENGENALAN        | NO. TEL BIMB<br>0123456789 | 1T                   | E-MEL<br>daniel@gmail.com                            | + SUKARELAWAN<br>TINDAKAN |
| Carian<br>BiL       | IKARELAWAN<br>NAMA<br>DANIEL | NO. KAD P<br>0306160119 | Q<br>PENGENALAN<br>161 | NO. TEL BIMB<br>0123456789 | 17                   | E-MEL<br>danieløgmail.com                            | + SUKARELAWAN<br>TINDAKAN |
| Carlan<br>BiL       | NAMA<br>DANIEL               | NO. KAD P<br>0306160119 | Q<br>PENGENALAN<br>161 | NO. TEL BIMB<br>0123456789 | IT I                 | E-MEL<br>daniel@gmail.com<br>5 \sigma 1-1 daripada 1 | + SUKARELAWAN<br>TINDAKAN |

2. Sistem akan memaparkan tetingkap BUANG AHLI.

| BUANG AHLI         |              |        |
|--------------------|--------------|--------|
| NO, KAD PENGENALAN | 030616011967 |        |
|                    |              |        |
| NAWA               | ПАКІМ        |        |
| NO. TELEFON BIMBIT | 0123456784   |        |
| CATATAN *          |              |        |
| ТИТИР              |              | HANTAR |

3. Masukkan CATATAN.

| BUANG AHLI         |              |        |
|--------------------|--------------|--------|
| NO. KAD PENGENALAN | 030616011967 |        |
| NAMA               | НАКІМ        |        |
| NO. TELEFON BIMBIT | 0123456784   |        |
| CATATAN *          | BERSARA      | )      |
| TUTUP              |              | HANTAR |

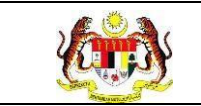

- 4. Klik pada butang **[HANTAR]** selepas selesai mengemas kini.
- 5. Skrin sistem akan memaparkan notifikasi tetingkap pengesahan.

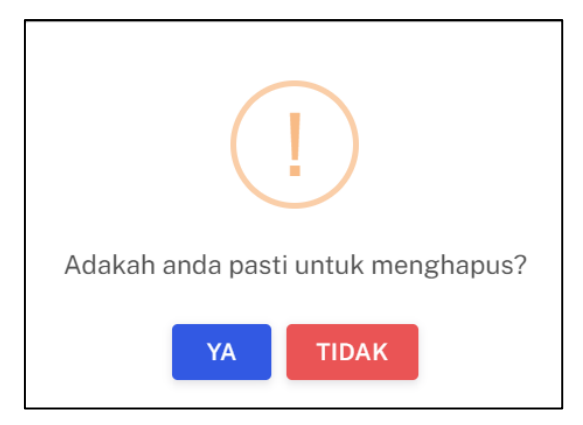

- 6. Klik pada butang **[YA]** untuk menghapus atau klik butang **[TIDAK]** untuk menutup tetingkap tanpa menghapus.
- 7. Sistem akan memaparkan notifikasi berjaya.

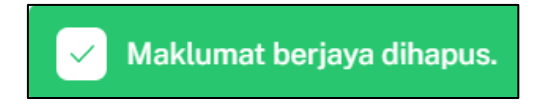